## ソフトウェアトークンの交換方法

以下の場合、お客様自身でワンタイムパスワードの交換作業を行っていただきます。

- ・インストールしている端末を買い替えたとき。(スマートフォン、パソコンの買い替えなど)
- ・ソフトウェアトークンのアプリケーションをパソコンにインストールしていたが、別の端末 (スマートフォンなど)にインストールし直したいとき。
- ・同一端末内でソフトウェアトークンのアプリケーションを入れ替えるとき。
  ※本作業には交換前のソフトウェアトークンが必要になりますので、交換前のソフトウェア
  - トークンをご用意のうえ、作業を行ってください。 交換前のソフトウェアトークンがお手元に無い場合は、当金庫までご連絡ください。

【ソフトウェアトークンの交換方法】

- 1. 交換後のソフトウェアトークンのアプリケーションをダウンロードしてください。
- 2. ログイン画面下部の「交換」をクリックしてください。

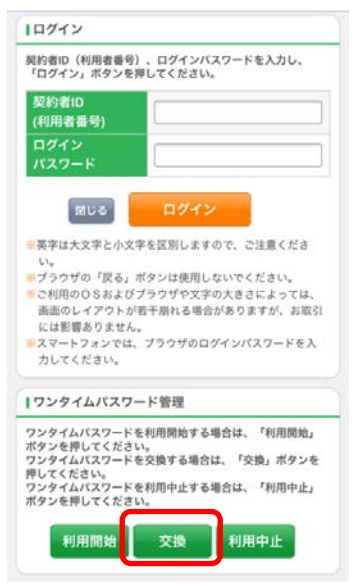

3. 「契約者 I D」および「ログインパスワード」を入力し、「次へ」を選択してください。

| ロンタイムパスワード交換    |                   |  |  |
|-----------------|-------------------|--|--|
| フンタイムパスワ        | 7ード交換の流れ          |  |  |
| 1、トークンの         | 準備                |  |  |
| ワンタイムパン         | スワードの利用を開始されるお客様  |  |  |
| は、事前にトーク        | クンをご用意ください。       |  |  |
| トークンの詳細         | 田は、ページ中程の「トークンの種  |  |  |
| と人手方法」 4        | をご覧ください。          |  |  |
| [注意] 5-4        | クッた恋語されるお変様け ページ  |  |  |
| 「船の「トーク」        | シの交換について、をご覧くださ   |  |  |
| 1.              |                   |  |  |
|                 |                   |  |  |
| 2. ワンタイム        | バスワードの交換          |  |  |
| 以下の入力欄に         | こ契約者IDおよびログインパスワー |  |  |
| を入力し、「3         | 欠ヘ」ボタンを押してください。   |  |  |
| 契約者ID(利用者       |                   |  |  |
| 号)              |                   |  |  |
|                 |                   |  |  |
| F.              |                   |  |  |
|                 |                   |  |  |
|                 |                   |  |  |
| from the second |                   |  |  |
| <b>R6</b>       |                   |  |  |
| IK6             |                   |  |  |
| <b>R6</b>       |                   |  |  |

4. ワンタイムパスワードを入力する欄が表示されるため、<u>現トークン(現在ご利用中のトー</u> <u>クン)のワンタイムパスワード</u>を入力後、「次へ」を選択してください。

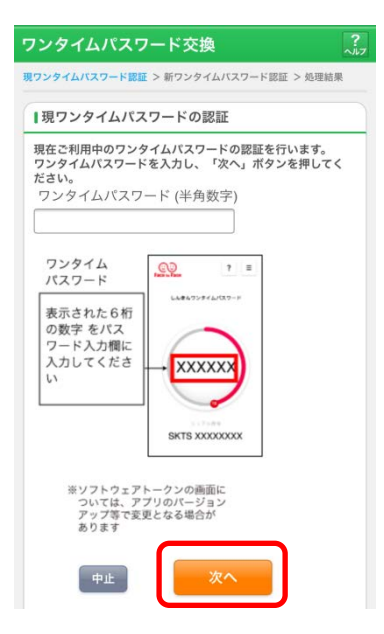

5. 「シリアル番号」および「ワンタイムパスワード」を入力する欄が表示されるため、<u>新し</u> <u>いトークンのシリアル番号、ワンタイムパスワード</u>を入力後、「登録」を選択して下さい。

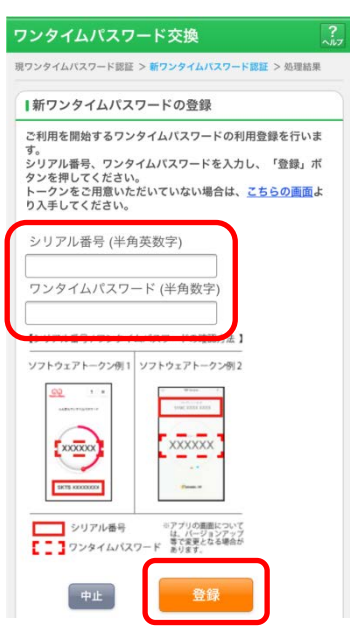

6. パソコンの場合もログイン画面から「交換」を選択して同様に交換の処理を行ってくださ

| インターネットバンキングにログ<br>■契約者ID(利用者番号)                                                                                                    | インします。<br>)、ログインパスワードを入力し、「ログイン」7                                     | ギタンを押してください。                | お気に入り登録   |  |  |
|----------------------------------------------------------------------------------------------------|-----------------------------------------------------------------------|-----------------------------|-----------|--|--|
| ログイン                                                                                                    |                                                                       |                             |           |  |  |
| 契約者ID(利用者番号)                                                                                                    |                                                                       |                             |           |  |  |
| ログインパスワード                                                                                                    | ソフトウェアキーボード入力                                                         | 」( <u>使用方法</u> )            |           |  |  |
| ログイン                                                                                                    |                                                                       |                             | 閉じる       |  |  |
| ■英学社大文学と小文学を区別しますので、ご注意ださい。<br>■ブラウザの「戻る」「通む」ボタンは使用しないでください。<br>■ご判用のOSおよびプラウザや文字の大きさによっては、画面のレイアウトが若干崩れる場合がありますが、<br>お取りには象層ありません。<br>■「お気に入り登録」ボタンはInternetExplorerのみに対応しております。 |                                                                       |                             |           |  |  |
| ワンタイムバスワードの管理を行います。                                                                                                    |                                                                       |                             |           |  |  |
| ■ワンタイムパスワードを<br>■ワンタイムパスワードを<br>■ワンタイムパスワードを                                                                                                    | 利用開始する場合は、「利用開始」ボタンを<br>交換する場合は、「交換」ボタンを押してくだ<br>利用中止する場合は、「利用中止」ボタンを | 押してください。<br>さい。<br>押してください。 |           |  |  |
| ワンタイムバスワー                                                                                                    | * >                                                                   |                             |           |  |  |
| 利用開始交換                                                                                                    | 利用中止                                                                  | ワンタイムバスワードご案内の              | 概要説明はこちら) |  |  |

【注意事項】

い。

・ 交換後のソフトウェアトークンの登録が完了するまでは、交換前のソフトウェアトー
 クンをアンインストールしないでください。